## **TIPS on DESIGNING COMPS & PRODUCING PRE-PRESS**

**PREPARING A COMP** (Comprehensive Dummy that looks like the printed final) Comps are produced to sell the idea to the client and show the printer what is wanted

1. USE THE RIGHT SOFTWARE - Always layout the comp in a page layout program Work on images in Photoshop and illustrate in Illustrator. Then PLACE into InDesign Most copy is placed into page layout from word

2. ALWAYS LAYOUT OUT IN THE SIZE YOU WANT (whether its a postage stamp or poster)

- □ 3. Layout multiple page jobs in READERS SPREADS facing pages in size of each page Use master pages for grids, auto page numbers and elements that run throughout.
- □ 5. BLEEDS If elements touch the edge of the paper or are within 1/4" to the edge, know that you will need to extend the element 3/16 to 1/4" BEYOND THE EDGE OF THE PAPER.

## 6. COLORS

FLAT COLORS - Assign spot/PMS colors in the swatch palette in InDesign using swatch>dialog box>New color>Mode>Pantone solid .

You can pick a CYMK color from the color slider and drag swatch into the swatch palette. When creating illustrations in flat spot PMS colors in Illustrator or producing spot PMS colors as duotones in Photoshop software, PLACE THE IMAGES IN InD AT THE BEGINNING of your design. The spots colors will automatically be placed in the InDesign Swatch palatte. Then use those spot colors for all other elements developed in InDesign.

TINTS - Use 5% to 95% tints FOR SPOT PMS COLORS ONLY. If you want to tint a CYMK color swatch, choose another color that simulates the tint rather than apply a percentage.

GRADIENTS OR BLENDS - Create large areas of gradients in Photoshop for a smoother surface. TRANSPARENICES - Transparencies are overprints of tints. They are very cool but hard to print for some printers. Use with caution and ask your printer how to set them up in prepress.

OVERPRINTS - All colors that overlap each other automatically knock out the color underneath. To overprint one color over the other to make a 3rd color without knocking out, select the color element that is on top. Then choose Window>Attributes>overprint fill. View overprint in Menu>View>overprint Preview. TO PRINT OUT THE OVERPRINT, be sure to check print>output>simulate overprint.

FULLCOLOR IMAGES - When preparing and printing a comp, it is OK TO PLACE IMAGES IN RGB, as most of our ink-jet printers will convert them to CYMK when printing out.

## **7**. TYPOGRAPHY

Use only postscript (PS), Truetype (TT) or Type1 fonts (T1) to assure clean edges when printing. Change the family (bold, reg, medium) in the family box, not just with key strokes.

## ■ 8. PRESENTING THE COMP

PRINT your comp in full size or tile using crop marks so you can cut it correctly If not printing two sided, print both sides separately, cut and paste together. If printing a booklet, you can print in spreads OR file>Inbooklet SE which will print printers' spreads. Fold, diecut, punch, etc. according to your design to best simulate the finished piece. DO NOT MOUNT your comp. Let the reader view it and open it as they would when printed. **PRE-PRESS** (What you need to do BEFORE sending your job to a printer) The comp has been approved and a printer selected. Now you have to prepare the job for print. **BE SURE TO WORK WITH THE PRINTER TO THEIR PRE-PRESS SPECIFICATIONS** 

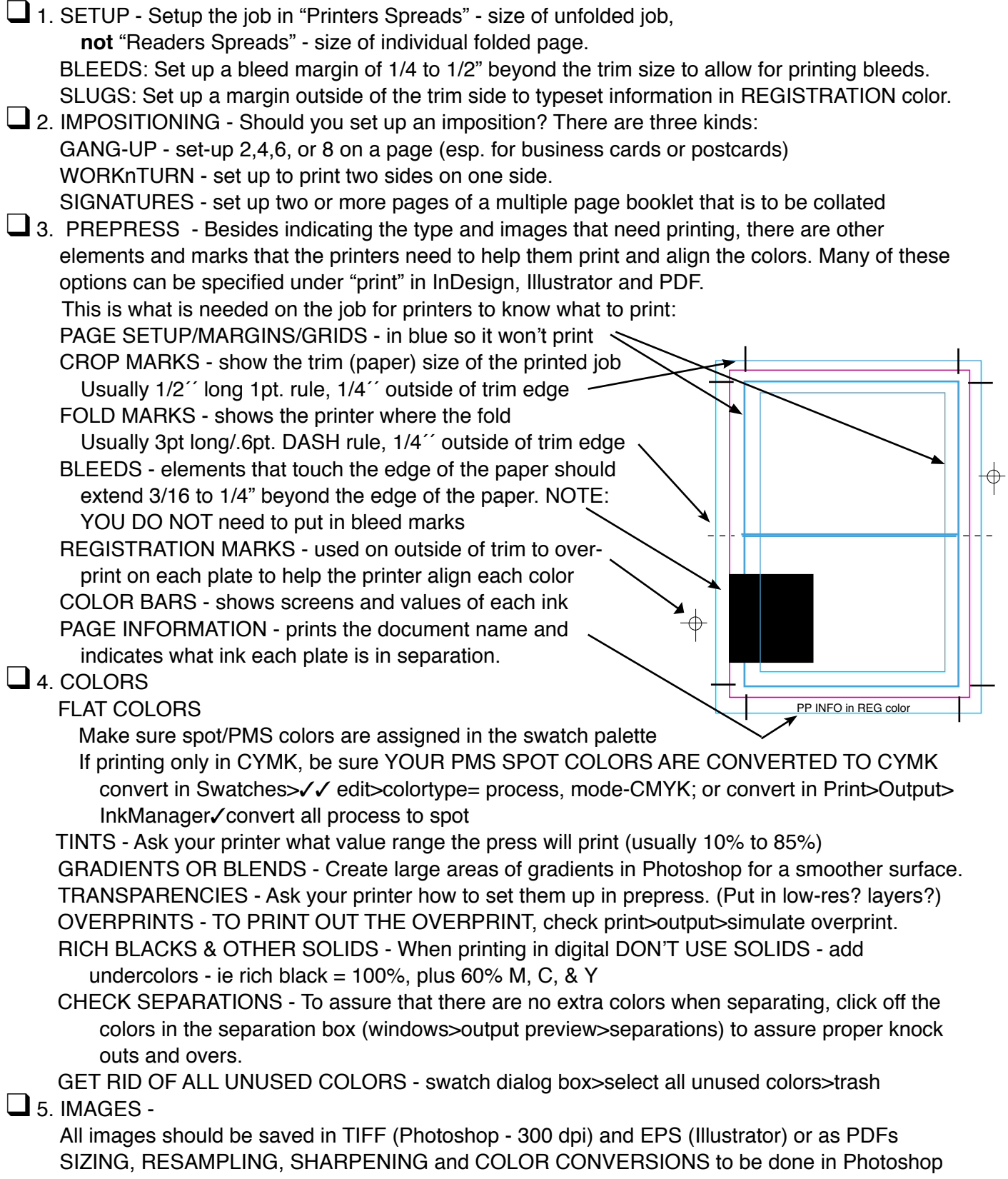

Images should PLACED as LINKS into InDesign

**5**. SAVING FOR PRINT - The printer needs more than just your disc in order to print

WHAT TO GIVE THE PRINTER: Depending on the job, printers can ask you to send several items in a package to help them print the job:

- A computer package containing:
  - the job in the "native file" (InDesign)
  - folder with all the fonts screen and printer
  - folder with all the links
    - a printout of the (or write it out) package report on what the disc contains
- The job in high resolution PDF
- · A Printout of the comp and/or composite with notes on special inks and layers
- A list of client, due dates, contact information and printing order
- · Sample of stock (paper) and swatch of special ink, if needed

PREFLIGHT: Before packaging for your job, check for fonts, links, images, color and print settings in InD - File>preflight. This program will allow you to correct some minor problems, but often you have to relink and go back into the native file to correct

PACKAGE: Before you package all your fonts, links and raw file, BE SURE TO SAVE

- Print Instructions all the info you want the printer to have names, comments
- Name of folder where package will be placed including viewing the report
- Font alert>OK remember, you must have legitimate registered fonts, not ones you've taken off the web or from other people without their permission.

• Package - InD will gather all your links, fonts and files and place them in the folder BE SURE TO OPEN UP YOUR LINKS AND FONT FOLDERS AND DOUBLE CHECK that what you think should be in there is.

SAVING PDF - InDesign has a PDF export program that is similar to Acrobat Distiller

- Export the native file in PDF in file>Export>PDF
- · Save with a name no longer than 8 characters/lc/.pdf
- Format: Adobe PDF
- Where: save in your final jobs folder
- Preset pick the highest resolution for printing / the lowest for screen proofs/web
- General Similar to the print options you can save in range or spreads. Most printers would prefer PDFs in individual pages, NOT spreads (although save as a spread for printing or for low-resolution links for the web
- Compression check resolution for print highest you can get
- Marks and Bleeds similar to the print options. Check you marks and bleeds you desire as well as if you want the bleed and slug areas to print
- Advanced -

Color>you can change all RGB to CYMK!

If you have transparencies or shadows, check "simulate overs" Ink Manager>all spots to process for a quick way to convert colors Transparencey flattener: pick resolution preferred by the printer to soften banding